## I Get a "Popups disabled" Warning when Signing into OrbitNote

Last Modified on Monday, 08-Jul-2024 17:29:07 BST

If you see this screen when navigating to orbit.texthelp.com :

Then you will need to allow pop-ups before being able to sign into OrbitNote

Click on the icon to the left of your address bar, then toggle the Pop-ups and redirects option to Allowed, and refresh the page. If the "Pop-ups and redirects" option does not appear on this dropdown menu, then select the "Site settings" option

| orbit.texthelp.com |                                               |   |  |  |
|--------------------|-----------------------------------------------|---|--|--|
| orbit.texthelp.com |                                               |   |  |  |
| 🔒 Con              | Connection is secure                          |   |  |  |
| Ф Mic              | rophone                                       |   |  |  |
| 🖸 Рор              | -ups and redirects                            |   |  |  |
| 🛃 Auto             | omatic downloads                              |   |  |  |
|                    | Reset permissions                             |   |  |  |
| 🔆 coo              | kies and site data                            | > |  |  |
| 🔅 Site             | settings                                      | ß |  |  |
| (i* Abo<br>Learr   | out this page<br>n about its source and topic | Ľ |  |  |

On the menu that opens, scroll down to "Permissions" and locate "Pop-ups and redirects" then change from "Block" to "Allow"

| ← orbit.texthelp.com |                                                       |             |                                   |             |  |
|----------------------|-------------------------------------------------------|-------------|-----------------------------------|-------------|--|
| Usage                |                                                       |             |                                   |             |  |
| 14.9 KB · 2 cookies  |                                                       |             | (                                 | Delete data |  |
| Permission           | 5                                                     |             | Reset                             | permissions |  |
| 9                    | Location                                              |             | Ask (default)                     | •           |  |
|                      | Camera                                                |             | Ask (default)                     | •           |  |
| Ŷ                    | Microphone                                            |             | Allow                             | •           |  |
| ((=))                | Motion sensors                                        |             | Allow (default)                   | •           |  |
| ٠                    | Notifications                                         |             | Ask (default)                     | •           |  |
| <>                   | JavaScript                                            |             | Allow (default)                   | •           |  |
|                      | Images                                                |             | Allow (default)                   | •           |  |
| Z                    | Pop-ups and redirects                                 |             | Block (default)                   | •           |  |
|                      | Intrusive ads<br>Block if site shows intrusive or mis | leading ads | Block (default)<br>Allow<br>Block |             |  |
| ¢                    | Background sync                                       |             | Allow (default)                   | •           |  |

And you should then be able to refresh orbit.texthelp.com and see the sign in screen:

## A Google Admin can also push a policy to allow pop-ups for specific sites across all users:

This setting can be found in the Google Admin Console under: Devices -> Chrome -> Settings -> Users&Browsers -> Pop-ups

Then configure to allow pop-ups for: orbit.texthelp.com

| = 🔿 Admin                                  | Q. Search for users, groups or settings             |                                        | A 8 Ø Ⅲ                                                                                                    |
|--------------------------------------------|-----------------------------------------------------|----------------------------------------|----------------------------------------------------------------------------------------------------|
| ← 🗖 Devices                                | Devices > Chrome > Settings > Users & browsers > Pe | op-ups                                 |                                                                                                    |
| Overview                                   |                                                     | Sets whether websites are allowed to a | show pop-ups. If the browser blocks pop-ups for a site, users see and can click Blocked 😾 on the address bar to see the pop-ups that have been |
| - Chrome                                   | Pop-ups                                             | < observations across                  | Annual an                                                                                                    |
| Setup guide                                |                                                     | DefaultPopupsSetting                   | Supported on<br>Chrome (Windows, Mac, Linux) since version 10                                                                                  |
| Devices                                    | Organizational Units                                |                                        | Chrome (Android) since version 33<br>Chrome (Android) lense usersion 33                                                                        |
| Managed browsers                           | Search for organizational units                     | PopupsAllowedForUrls 🛛                 | Chrome (Windows, Mac, Linux) since version 11<br>Chrome (Windows, Mac, Linux) since version 11                                                 |
| Settings                                   | -                                                   | 1                                      | Chrome (Android) since version 34                                                                                                    |
| Apps & extensions                          |                                                     | PopupsBlockedForUrls 🗹                 | Chrome (Windows, Mac, Linux) since version 11<br>Chrome (Windows, Mac, Linux) since version 11                                                 |
| Connectors                                 |                                                     |                                        | Chrome (Android) since version 34<br>Chrome (IN) since version 88                                                                              |
| Printers                                   |                                                     |                                        | Unione (ros) since version oo                                                                                                    |
| <ul> <li>Reports</li> </ul>                |                                                     | Inheritance                            | Locally applied 💌                                                                                                    |
| <ul> <li>Mobile &amp; endpoints</li> </ul> |                                                     |                                        |                                                                                                    |
| Networks                                   |                                                     | Configuration                          | Allow the user to decide 👻                                                                                                    |
| Apps                                       |                                                     | <u> </u>                               | Allow pop-ups on these sites                                                                                                    |
| <ul> <li>Security</li> </ul>               |                                                     |                                        | orbit.texthelp.com                                                                                                    |
| II. Reporting                              |                                                     | · ·                                    | Put one pattern on each line.                                                                                                    |
| Billing                                    |                                                     |                                        |                                                                                                    |
| , @ Account                                |                                                     |                                        | Block pop-ups on these sites                                                                                                    |
| Rules                                      |                                                     |                                        | Put one pattern on each line.                                                                                                    |
| Storage                                    |                                                     |                                        |                                                                                                    |
| Send feedback                              | ·                                                   | Save Cancel                            |                                                                                                    |

You can find more information on allowing or blocking pop-ups in Chrome from Google's support article here:

https://support.google.com/chrome/answer/95472?hl=en&co=GENIE.Platform%3DDesktop